## Fry's Community Rewards

Shop at Fry's and earn \$\$ back to Jacobson. Signing up is as easy as 1-2-3!

Go to http://www.FrysCommunityRewards.com

Select 'Sign-In'.

Enter your email and password then select 'sign in'.

Select 'My Account then 'Account Settings' from drop down menu

Click 'edit' under Community Rewards. If prompted, enter personal information.

Under Find Your Organization: Enter the NPO - ours is 80401

Under Select Your Organization: Select Jacobson

Then select 'save changes'.

If you have registered correctly, you should now see your organization information listed under 'Community Rewards' on your Account Summary page.